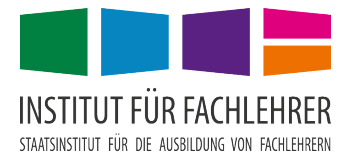

## Installation des hauseigenen "WhatsApp-Messengers" AstraChat

## Vorteile:

- gleicher Funktionsumfang wie WhatsApp
- datenschutzrechtlich unbedenklich, da alle Daten verschlüsselt über unseren eigenen Server übertragen werden
- alle Kollegen/Studierenden sind, sofern sie sich die App installiert und eingerichtet haben, über "vorname.nachname" erreichbar (keine Telefonnummern nötig)

Schritt 1 Installation der App AstraChat aus dem PlayStore oder AppStore.

Die App ist für Android- sowie Apple-Geräte identisch.

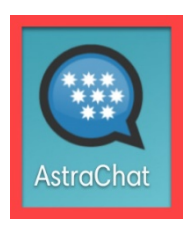

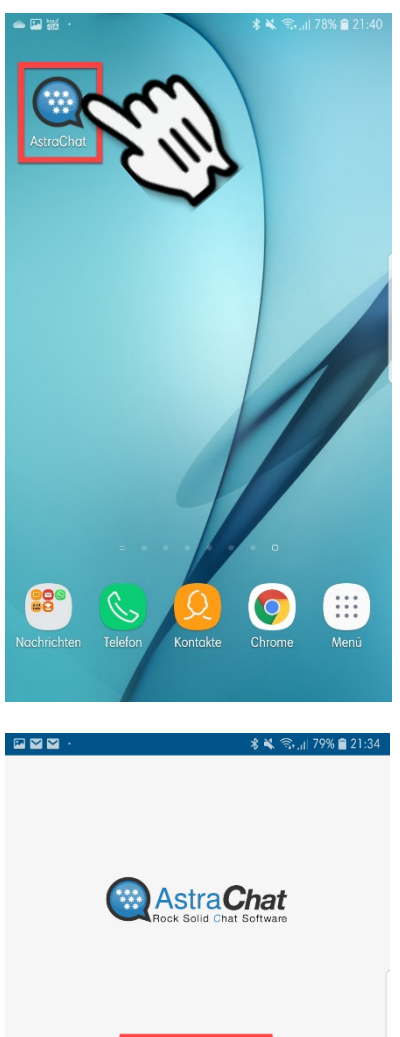

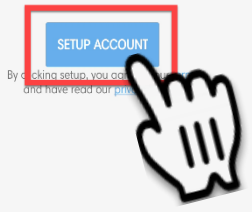

AstraChat is protected by US Potents 8539107, 8428604, 8209437, 7532890, 61982405, 62026054 Copyright © Rocklife Systems, all rights reserved AstraChat is a registered <u>Irademark</u> \* of Rockliffe Systems

Schritt 2Die App durch antippen öffnen und<br/>den Button "SETUP ACCOUNT" antippen.

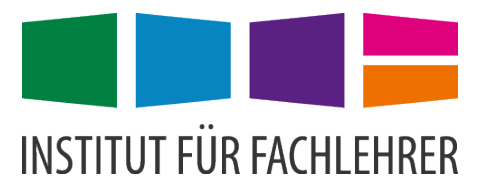

Schritt 3 Als Username den Anmeldenamen (gleicher Name wie in den Computerräumen) gefolgt von einem @ und der Domäne of.app.fachlehrer.de eintragen, z. B.

vorname.nachname@of.app.fachlehrer.de

Als Passwort das bekannte Passwort aus den Computerräumen verwenden.

Kontrollkästchen "Advanced Settings" aktivieren.

Bei Nicknamen den gewünschten Anzeigename eingeben.

Kontrollkästchen "Override host and port" aktivieren.

Bei Host of.app.fachlehrer.de eintragen

 Schritt 4
 Ggf. weiter nach unten scrollen und bei Port 5223 eintragen.

 Kontrollkästehen
 TLS/SSL (Established source connection on

Kontrollkästchen "TLS/SSL (Established secure connection on network)" aktivieren.

Login drücken.

|                                                        | 🖇 🔌 📚 ၂၂  79% 🛢 21:36 |
|--------------------------------------------------------|-----------------------|
| Account Detail                                         |                       |
| XMPP (Jabber)                                          |                       |
| Username<br>thomas.jungkunz@of.ap                      | o.fachlehrer.de       |
| Password                                               | <u>છ</u>              |
| Advanced settings<br>Nickname<br>Tom Jungkunz          |                       |
| Resource<br>AstraChat-Android-9412                     | 04                    |
| Priority: 1                                            |                       |
| Retrieve archived messages since                       | 2:                    |
| 01 Mai 2020                                            | SET                   |
| Override host and port<br>Host<br>of.app.fachlehrer.de |                       |
| < Cancel                                               | Login 🗲               |
|                                                        |                       |

| M 🕅 🖂 ···                              | 🖇 🔌 🖘 📶 79% 🛢 21:35 |
|----------------------------------------|---------------------|
| Account Detail                         |                     |
| Advanced settings                      |                     |
| Nickname                               |                     |
| Tom Jungkunz                           |                     |
| Resource                               |                     |
| AstraChat-Android-941204               |                     |
| Priority: 1                            |                     |
|                                        |                     |
| Retrieve archived messages since:      |                     |
| 01 Mai 2020                            | SET                 |
| Verride host and port                  |                     |
| of.app.fachlehrer.de                   |                     |
| Port                                   |                     |
| 5223                                   |                     |
| ILS / SSL (Establish secure connection | on on network)      |
| Use stream compression (if possible    |                     |
| Non SASL login (for old server)        | 4."                 |
| Enable Logging                         | 41                  |
| < Cancel                               | Login >             |

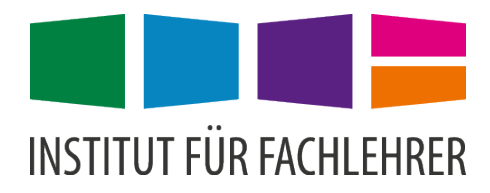

 🖇 💐 🖘 ျ| 79% 💼 21:36 🖬 👹 🎽 Account Detail Advanced settings Tom Jungkunz AstraChat-Android-941204 Login Error The SSL certificate for this account is not trusted. Issuer : CN=of.app.fachlehrer.de Type :X.509 Valid From : 05/06/2020 11:20:37 Valid Until : 05/05/2025 11:20:37 Do you want to trust this certificate? BACK TLS / SSL (Establish secure connection o Use stream compression (if possible) Non SASL login (for old server) Enable Logging 🕏 🔌 🖘 երի 78% 🛢 21:37 m 😹 🖂 TJ Tom Jungkunz Ξ

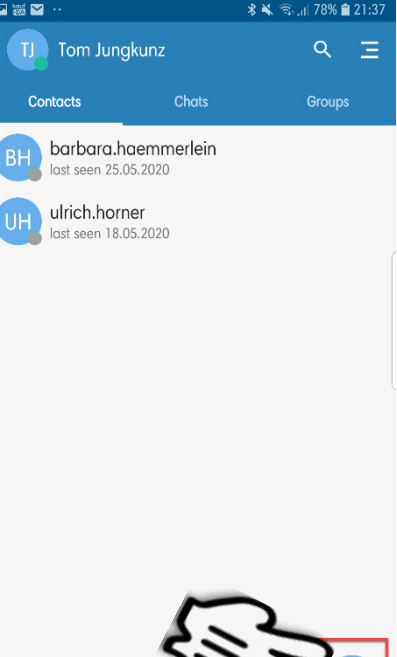

## Schritt 5 Das Zertifikat mit "ACCEPT" bestätigen.

Schritt 6 "Weitere) Kontakte mit dem "Person-Plus-Symbol" hinzufügen.

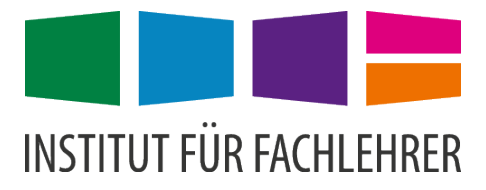

 Schritt 7
 Die neue Kontaktperson in der Form

 vorname.nachname@of.app.fachlehrer.de
 eingeben, gegebenenfalls einen Alias-Namen definieren.

Den Button ADD drücken.

| Schritt 8 | Chat wie in WhatsApp über das antippen der Kontaktperson |
|-----------|----------------------------------------------------------|
|           | starten.                                                 |

Es können Medien versendet werden, aber im Moment keine Telefonate geführt werden!

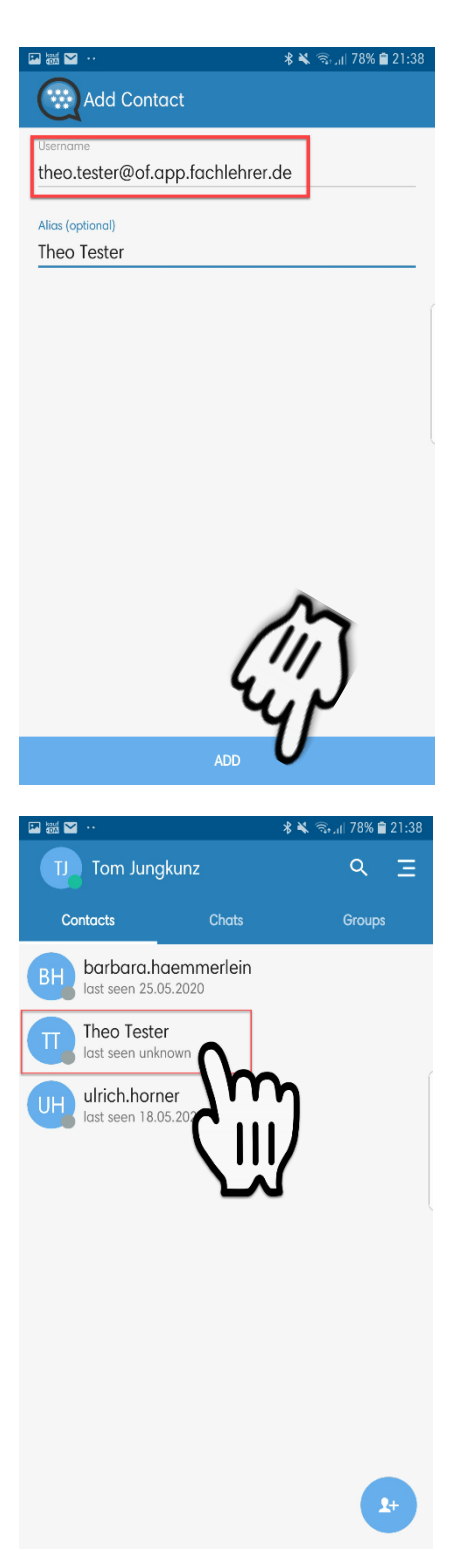